ZTE 1600

# WIMAX MODEM

# **User Manual**

# Announcement

No part of this publication may be excerpted, reproduced, translated or utilized in any form or by any means, electronic or mechanical, including photocopying and microfilm, without the prior written permission of ZTE Corporation.

The manual is published by ZTE Corporation. We reserve the right to make modifications on print errors or update specifications without prior notice.

Edition: 1<sup>st</sup> edition, Dec. 2007

Copyright (c) 2003-2007, Jouni Malinen <j@w1.fi> and contributors All Rights Reserved. This program is dual-licensed under both the GPL version 2 and BSD license. Either license may be used at your option.

Redistribution and use in source and binary forms, with or without modification, are permitted provided that the following conditions are met:

1. Redistributions of source code must retain the above copyright notice, this list of conditions and the following disclaimer.

2. Redistributions in binary form must reproduce the above copyright notice, this list of conditions and the following disclaimer in the documentation and/or other materials provided with the distribution.

**3.** Neither the name(s) of the above-listed copyright holder(s) nor the names of its contributors may be used to endorse or promote products derived from this software without specific prior written permission.

THIS SOFTWARE IS PROVIDED BY THE COPYRIGHT HOLDERS AND CONTRIBUTORS "AS IS" AND ANY EXPRESS OR IMPLIED WARRANTIES, INCLUDING, BUT NOT LIMITED TO, THE IMPLIED WARRANTIES OF MERCHANTABILITY AND FITNESS FOR A PARTICULAR PURPOSE ARE DISCLAIMED. IN NO EVENT SHALL THE COPYRIGHT OWNER OR CONTRIBUTORS BE LIABLE FOR ANY DIRECT, INDIRECT, INCIDENTAL, SPECIAL, EXEMPLARY, OR CONSEQUENTIAL DAMAGES (INCLUDING, BUT NOT LIMITED TO, PROCUREMENT OF SUBSTITUTE GOODS OR SERVICES; LOSS OF USE, DATA, OR PROFITS; OR BUSINESS INTERRUPTION) HOWEVER CAUSED AND ON ANY THEORY OF LIABILITY, WHETHER IN CONTRACT, STRICT LIABILITY, OR TORT (INCLUDING NEGLIGENCE OR OTHERWISE) ARISING IN ANY WAY OUT OF THE USE OF THIS SOFTWARE, EVEN IF ADVISED OF THE POSSIBILITY OF SUCH DAMAGE.

3

| 1.Gei | eral Information                            | 5 |
|-------|---------------------------------------------|---|
|       | 1.1 Welcome                                 | 5 |
|       | 1.2 Safety Precautions                      | 5 |
|       | 1.3 Cleaning and Maintaining                | 7 |
|       | 1.4 Limited Warranty                        | 7 |
|       | 1.5 Limitation of Liability                 | 3 |
| 2.Get | ting Started10                              | ) |
| ,     | 2.1 Appearance                              | ) |
| ,     | 2.2 Parts Supplied                          | ) |
| ,     | 2.3 LED Indicator                           | ) |
| ,     | 2.4 Working Condition                       | l |
| ,     | 2.5 Technical Parameters                    | 2 |
| ,     | 2.6 ports12                                 | 2 |
| 3.Coi | nnecting MODEM12                            | 2 |
| -     | 3.1 Application Structure14                 | 1 |
| -     | 3.2 Hardware installation14                 | 1 |
| ,     | 3.2.1 Connect to LAN                        | 1 |
| ,     | 3.2.2 Connect to phone                      | 1 |
|       | 3.2.3 Connect power adapter14               | 1 |
| -     | 3.2.4 Power on MODEM15                      | 5 |
| 4.Pre | paration for configuring MODEM16            | 5 |
| 2     | 4.1 TCP/IP installation and configuration16 | 5 |
| 2     | 1.2 Checking                                | 7 |
|       | 4.2.1 Check LAN connection                  | 7 |
|       | 4.2.2 Cancel proxy server in browser18      | 3 |
|       | 4.2.3 Others                                | 3 |
| 5.MC  | DEM Manager                                 | ) |
| :     | 5.1 log in19                                | ) |
| :     | 5.2 current status                          | ) |

# Contents

| 5.3 connection details    | 22 |
|---------------------------|----|
| 5.3.1 xohm wimax status   | 22 |
| 5.3.2 network information | 23 |
| 5.3.3 about my modem      | 24 |
| 5.4 advanced settings     | 25 |
| 5.4.1 dhcp clients        | 25 |
| 5.4.2 port forwarding     | 26 |
| 5.4.3 port trigger        | 28 |
| 5.4.4 ping                | 31 |
| 5.4.5 password            | 31 |
| 6.Troubleshooting         | 33 |
| Appendix Glossary         | 34 |
| Index                     | 35 |

# **1.General Information**

### 1.1 Welcome

- Thanks for choosing the ZTE I600 WiMAX MODEM (herein after referred to as "MODEM"). To get the most from your MODEM and to keep it in the best condition please read this manual carefully.
- The pictures, symbols and contents in this manual are for reference only. They might not be completely identical with your MODEM. ZTE operates a policy of continuous development. We reserve the right to update the technical specifications in this document at any time without prior notice.

#### **1.2 Safety Precautions**

- Some electronic devices may be susceptible to electromagnetic interference. Locate the MODEM away from TV set, radio and other electronic equipment to avoid electromagnetic interference.
- The MODEM may interfere with medical devices like hearing aides and pacemakers. Consult with a physician or the manufacturer of the medical device before using the MODEM.
- Do not use your MODEM in dangerous environments such as oil or chemical factories where there are explosive gases or explosive products being processed.
- Please use original accessories or accessories that are authorized by Sprint. Unauthorized accessories may affect the MODEM performance, damage the MODEM or cause danger to you.
- Do not attempt to dismantle the MODEM. There are no user serviceable parts.
- Do not immerse the MODEM in any liquid.
- Do not place objects on top of the MODEM. This may lead to overheating of the device.
- The device must be placed in ventilation environment for use.
- Do not expose the MODEM to direct sunlight or store it in hot areas. High temperature can shorten the life of electronic devices.
- Do not touch the antenna while calling.
- Do not allow children to play with the MODEM or charger.
- Keep the length of the cable between the MODEM and the phone less than 33 feet.
- The MODEM is for indoor use only. Do not use the MODEM outside. Do not connect telephone extensions which run outside of the building. These can result in lightning damage to your unit.

This device has been tested for compliance with FCC RF Exposure (SAR) limits in the typical laptop computer configuration. This device cannot be used with handheld PDAs (personal digital assistants). This device and its antenna must not be co-located or operated in conjunction with any other antenna or transmitter.

### **1.3 Cleaning and Maintaining**

- Use an antistatic cloth to clean the MODEM. Do not use chemical or abrasive cleanser as these could damage the plastic case. Turn off your MODEM before you clean it.
- Use the MODEM within the temperature range of 0°C ~55°C[32°F ~ 131°F] and the humidity range of 10%~85%.
- Do not use your MODEM during a thunderstorm. Remove the mains power pack from the wall socket.
- Please do not touch the antenna with your hand during conversation. Covering the antenna may affects call quality, may cause the MODEM to operate at higher power level than needed.

#### **1.4 Limited Warranty**

• This warranty does not apply to defects or errors in the Product caused by:

(a) Reasonable MODEM Appearance Disfiguration.

(b) End User's failure to follow ZTE's installation, operation or maintenance instructions or procedures.

(c) End User's mishandling, misuse, negligence, or improper installation, disassemble, storage, servicing or operation of the Product.

(d) Modifications or repairs not made by ZTE or a ZTE-certified individual.

(e) Power failures, surges, fire, flood, accident, actions of third parties or other events outside ZTE's reasonable control.

(f) Usage of products of third Parties, or usage in conjunction with third party products provided that such defects is due to the combined usage.

(g) Any other cause beyond the range of normal usage for Products. End User shall have no right to reject, return, or receive a refund for any Product from ZTE under the above-mentioned situations.

This warranty is end user's sole remedy and ZTE's sole liability for defective or nonconforming items, and is in lieu of all other warranties, expressed, implied or statutory, including but not limited to the implied warranties of merchantability and fitness for a particular purpose, unless otherwise required under the mandatory provisions of the law.

#### **1.5 Limitation of Liability**

- ZTE shall not be liable for any loss of profits or indirect, special, incidental or consequential damages resulting from or arising out of or in connection with using of this product, whether or not ZTE had been advised, knew or should have known of the possibility of such damages, including, but not limited to lost profits, interruption of business, cost of capital, cost of substitute facilities or product, or any downtime cost.
- The servicing instructions in this notice are for use by qualified service personnel only. To reduce the risk of electric shock, do not perform any servicing other than that contained in the operating instructions, unless you are qualified to do so.
- The shield of the coaxial cable must be connected to earth (grounded) at the entrance to the building in accordance with applicable national electrical installation codes.
- In areas of high surge events or poor grounding situations and areas prone to lightning strikes, additional surge protection may be required(i.e.PF 11VNT3 from American Power Conversion) on the AC, RF, Ethernet and Phone lines.
- When the telephony Modem is connected to a local computer, the computer must be properly grounded to the building/residence AC ground network. All plug-in cards within the computer must be properly installed and grounded to the computer frame per the manufacturer's specifications.

#### Note:

This device complies with Part 15 of the FCC Rules. Operation is subject to the following two conditions: (1) this device may not cause harmful interference, and (2) this device must accept any interference received, including interference that may cause undesired operation.

- The user is cautioned that changes or modifications not expressly approved by the grantee of this device could void the user's authority to operate the equipment.
  - ♦ <u>Class B:</u>

# FEDERAL COMMUNICATIONS COMMISSION INTERFERENCE STATEMENT

This equipment has been tested and found to comply with the limits for a Class B digital device, pursuant to part 15 of the FCC Rules. These limits are designed to provide reasonable protection against harmful interference in a residential installation. This equipment generates, uses and can radiate radio frequency energy and, if not installed and used in accordance with the instructions, may cause harmful interference to radio communications. However, there is no guarantee that interference will not occur in a particular installation. If this equipment does cause harmful interference to radio or television reception, which can be determined by turning the equipment off and on, the user is encouraged to try to correct the interference by one or more of the following measures:

-Reorient or relocate the receiving antenna.

-Increase the separation between the equipment and receiver.

-Connect the equipment into an outlet on a circuit different from that to which the receiver is connected.

-Consult the dealer or an experienced radio/ TV technician for help.

### CAUTION:

Any changes or modifications not expressly approved by the grantee of this device could void the user's authority to operate the equipment.

### ♦ RF exposure warning

This equipment must be installed and operated in accordance with provided instructions and the antenna(s) used for this transmitter must be installed to provide a separation distance of at least 20 cm from all persons and must not be co-located or operating in conjunction with any other antenna or transmitter. End-users and installers must be provide with antenna installation instructions and transmitter operating conditions for satisfying RF exposure compliance.

# **2.Getting Started**

# 2.1 Appearance

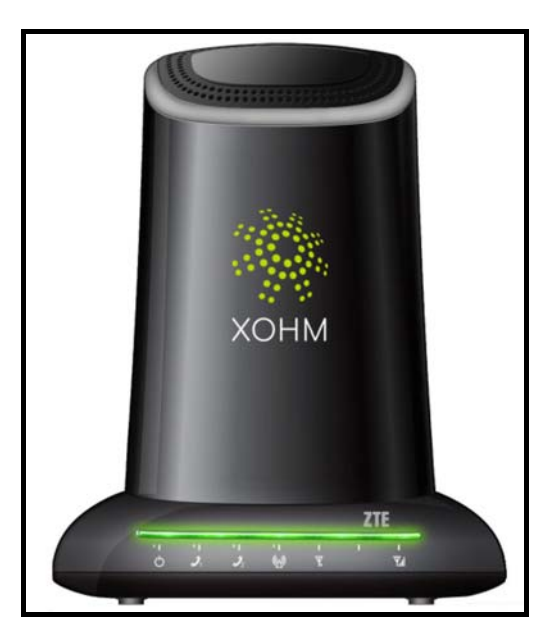

Front Panel

# 2.2 Parts Supplied

| Parts                            | Quantity     |
|----------------------------------|--------------|
| MODEM                            | 1            |
| Power adapter                    | 1            |
| RJ-45 10/100BaseT Ethernet cable | 2            |
| Remote antenna                   | 1 (optional) |
| CD                               | 1            |
| Quick Start Guide                | 1            |
| Technical Legal Guide (TLG)      | 1            |
| Package List                     | 1            |

Please contact with your provider as soon as possible if the parts have any damage or lost. If replacing product, please preserve the packing box and parts of the product.

### 2.3 LED Indicator

There are total eleven LEDs for the MODEM, detailed description as following table.

| LED           | Marker                                                   |                         | Status                | Description                                |  |
|---------------|----------------------------------------------------------|-------------------------|-----------------------|--------------------------------------------|--|
| WiMAX RSSI    | <b>₩</b><br>₹.1                                          |                         | Solid Green or<br>Off | Use 3 LEDs to indicate signal<br>strength. |  |
| WiMAX Status  | (K))                                                     |                         | Solid Green           | Register Success                           |  |
|               |                                                          |                         | Slow Flashing         | Register Process/Device Startup            |  |
|               | <b>1</b><br><b>1</b><br><b>1</b><br><b>1</b><br><b>1</b> |                         | Off                   | Hook on/Out of Service                     |  |
| Phone1/Phone2 |                                                          |                         | Solid Green           | Hook off                                   |  |
|               |                                                          |                         | Flashing Green        | Message waiting Indicator                  |  |
| Power         | Ċ                                                        |                         | Solid Green           | Power Supply                               |  |
|               |                                                          |                         | Solid Red             | Power Supply Failure                       |  |
|               |                                                          | Top left corner<br>LED  | Off                   | Out of Connection                          |  |
|               |                                                          |                         | Solid Green           | Connection                                 |  |
| LAN1/LAN2     |                                                          |                         | Flashing Green        | Data Service Process                       |  |
|               |                                                          | Top right corner<br>LED | Off                   | 10M Interface                              |  |
|               |                                                          |                         | Solid Yellow          | 100M Interface                             |  |

# 2.4 Working Condition

- Working Condition for Host
  - $\diamond$  Working temperature: 0°C ~ +55°C [32°F ~ 131°F]
  - $\diamond$  Working humidity: 10% ~ 85%
  - $\Rightarrow$  Storage temperature: -30°C ~ +70°C [-22°F ~ 158°F]
  - $\diamond$  Storage humidity: 5% ~ 90%

# **2.5 Technical Parameters**

| Mode of Access     | WiMAX (Worldwide Interoperability for Microwave Access) |
|--------------------|---------------------------------------------------------|
| WiMAX Protocol     | 802.16e(IEEE 802.16-2005)                               |
| Frequency Range    | 2.496GHz-2.690GHz                                       |
| Dimensions (W×H×D) | 150mm×180mm×120mm                                       |
| Weight             | 359g                                                    |

Please refer to the real objects for the related parameters about the charger.

# 2.6 ports

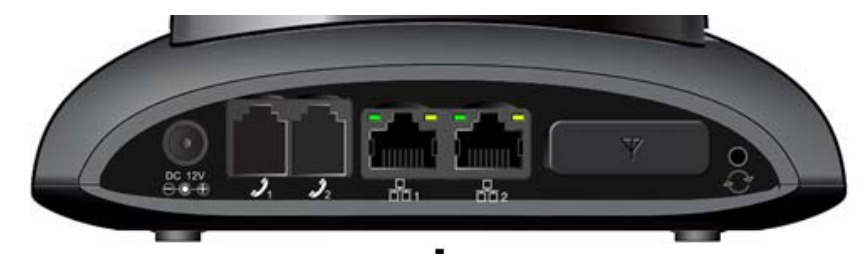

All six ports are in back panel.

| Port Indicator        | Description              |  |
|-----------------------|--------------------------|--|
| DC 12V<br>⊖ € ⊕       | External power socket    |  |
| <b>J</b> 1 <b>J</b> 2 | Phone port               |  |
|                       | LAN port                 |  |
| Ψ                     | Remote antenna interface |  |
| ¢                     | Reset button             |  |

I600 WiMAX supply a extended antenna interface. When the signal is weak, you can use the extended antenna interface to strengthen the signal.

# CAUTION:

Once you use the indoor antenna, the antenna integrated into the device will be null and void.

Installation and removing extended antenna cable must be carried out under the guidance of professionals.

Please contact your requirement provider to buy the extended antenna.

# **3.Connecting MODEM**

### 3.1 Application Structure

Network connection is shown as follows

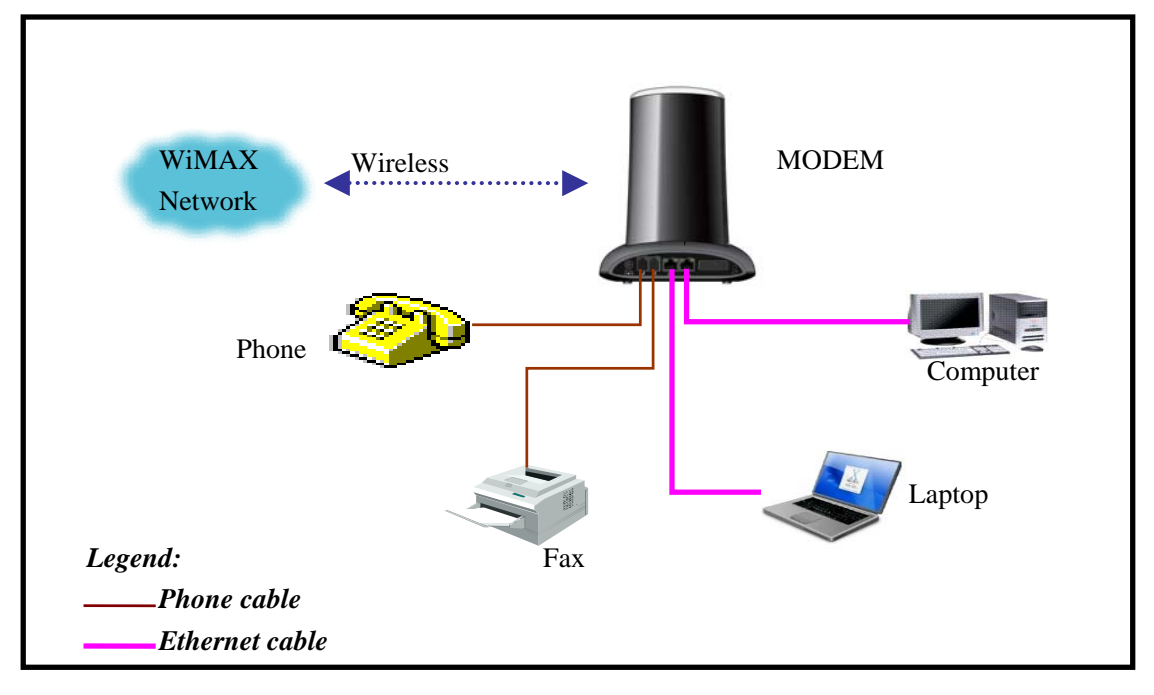

#### 3.2 Hardware installation

Make sure that your modem is powered off.

#### 3.2.1 Connect to LAN

Plug one end of an Ethernet network cable into LAN ports on the back of the MODEM, and plug the other end into an Ethernet port on a network device, for example: PCs or other network devices. The Ethernet cable can be crossover or straight.

Note:

Don't insert phone cable into LAN ports.

#### 3.2.2 Connect to phone

```
Connect phone cable to \mathcal{J}_1 or \mathcal{J}_2 port of MODEM.
```

#### 3.2.3 Connect power adapter

Connect the included power adapter to the MODEM power port, and then plug the power adapter into an electrical outlet. The Power LED on the front panel will light up when the adapter is connected properly.

### Note:

Make sure you use the power adapter that is supplied with the MODEM. Use of a different power adapter could damage the MODEM.

### 3.2.4 Power on MODEM

Turn no the MODEM.

# **4.Preparation for configuring MODEM**

Usually, MODEM has been configured by service provider and you can use it directly. But in some instance, you need configure MODEM by yourself.

### 4.1 TCP/IP installation and configuration

#### Installation

If TCP/IP protocol is not installed, please install it first. Please refer to installation steps in WinXp as follows(For classic start menu):.

- 1. Click <Start> and select [Settings] then click <Network Connections>.
- 2. Double-click <Local Area Connection> and click <Properties>.
- 3. Click **<Install...>** and double-click **<Protocol>.**

| 🕹 Local Area Connection Properties 🛛 🔋 🗙                                                                                                    |  |  |  |  |
|----------------------------------------------------------------------------------------------------|--|--|--|--|
| General Authentication Advanced                                                                                                    |  |  |  |  |
| Connec Select Network Component Type                                                                                                    |  |  |  |  |
| This co<br>Click the type of network component you want to install:<br>Client<br>Service<br>Protocol<br>Description<br>A protocol is a language your computer uses to<br>communicate with other computers.<br>Allow<br>netw<br>Add Cancel |  |  |  |  |
| Show commodimentation area when connected<br>Votify me when this connection has limited or no connectivity                                                                                                    |  |  |  |  |
| OK Cancel                                                                                                    |  |  |  |  |

4. Select <Internet Protocol (TCP/IP)> and click <OK>.

Configuration (For classic start menu)

- 1. Click <Start> and select [Settings], then click <Network Connections>.
- 2. Double-click <Local Area Connection> and click <Properties>.

3. Double-click **<Internet Protocol(TCP/IP)>** and select **<Obtain an IP address automatically>, <Obtain DNS server address automatically>.** 

| Internet Protocol (TCP/IP) Properties 🛛 🛛 🔀                                                                                                    |          |  |  |  |
|----------------------------------------------------------------------------------------------------|----------|--|--|--|
| General Alternate Configuration                                                                                                    |          |  |  |  |
| You can get IP settings assigned automatically if your network supports<br>this capability. Otherwise, you need to ask your network administrator for<br>the appropriate IP settings. |          |  |  |  |
| <ul> <li>Obtain an IP address automatical</li> </ul>                                                                                                    | ly l     |  |  |  |
| Use the following IP address: —                                                                                                    |          |  |  |  |
| IP address:                                                                                                    |          |  |  |  |
| Subnet mask:                                                                                                    |          |  |  |  |
| Default gateway:                                                                                                    |          |  |  |  |
| Obtain DNS server address automatically                                                                                                    |          |  |  |  |
| Use the following DNS server ad                                                                                                    | dresses: |  |  |  |
| Preferred DNS server:                                                                                                    |          |  |  |  |
| Alternate DNS server:                                                                                                    | · · ·    |  |  |  |
| Advanced                                                                                                    |          |  |  |  |
| OK Cancel                                                                                                    |          |  |  |  |

#### Note:

If the service provider provides DNS IP addres, please select **<Use the following DNS server addresses>** and enter the specified IP address.

### 4.2 Checking

#### 4.2.1 Check LAN connection

1. Click **<Start>** and **<Run>**. In the *Open* field, enter **command**. Press the **Enter** key or click the **<OK>** button. In the command prompt, type **ping 192.168.100.1** and press the **Enter** key.

2. If you get a reply as follows, the LAN connection is ok.

```
C:\Documents and Settings\Administrator>ping 192.168.100.1
Pinging 192.168.100.1 with 32 bytes of data:
Reply from 192.168.100.1: bytes=32 time=23ms TTL=64
Reply from 192.168.100.1: bytes=32 time=5ms TTL=64
Reply from 192.168.100.1: bytes=32 time=4ms TTL=64
```

3. If you do not get a reply as follows, please check the LAN and TCP/IP configuration. Refer to chapter 3.2 and chapter 4.1 in detail.

```
C:\Documents and Settings\Administrator>ping 192.168.100.1
Pinging 192.168.100.1 with 32 bytes of data:
Request timed out.
Request timed out.
```

#### 4.2.2 Cancel proxy server in browser

For classic start menu:

- 1. Click **<Start>**, **<Settings>**, and **<Control Panel>**, Select **<Internet Options>**.
- 2. Select **<Connections>**.
- 3. Click the **<LAN settings>** button and remove anything that is checked

| ocal Area Ne<br>Mutomatic cor | twork (LAN) Se                                 | ttings                                | 20                        |
|-------------------------------|------------------------------------------------|---------------------------------------|---------------------------|
| Automatic cor<br>use of manua | nfiguration may over<br>I settings, disable ar | ride manual setti<br>tomatic configur | ngs. To ensure the ation. |
| Automatic                     | ally detect settings                           |                                       |                           |
| Use autom                     | natic configuration s                          | cript                                 |                           |
| Address                       |                                                |                                       |                           |
| Proxy server                  |                                                |                                       |                           |
| Use a prop<br>dial-up or      | cy server for your L<br>VPN connections).      | AN (These setting                     | gs will not apply to      |
| Address:                      | proxy.zte.com.a                                | Port: 80                              | Advanced                  |
| Bypas                         | s proxy server for lo                          | cal addresses                         |                           |
| [♥] Bypasi                    | s proxy server for k                           | cal addresses                         |                           |
|                               |                                                | ОК                                    | Cancel                    |

- 4. Click the **<OK>** button to go back to the previous screen.
- 5. Click the **<OK>** button to confirm cancelling proxy server in browser.

#### 4.2.3 Others

Sometimes you also need several parameters, please ask your service provider in detail.

# **5.MODEM Manager**

## 5.1 log in

To access the Web-based Utility of the MODEM, launch Internet Explorer or Netscape Navigator and enter the MODEM's default IP address (**192.168.100.1**) in the address field. Press the **Enter** key. A screen will appear asking you for your User name and Password (detailed as following picture). Enter **user** in the *Username* field and **1234** in the Password field. Select the proper language. Then click the <**log in**> button.

| <b>a</b>                         | Login - Microsoft Internet Explorer |                                                                                                    |
|----------------------------------|-------------------------------------|----------------------------------------------------------------------------------------------------|
| 文件(E) 编辑(E) 查看(⊻) 收藏             | (A) 工具(I) 帮助(H)                     |                                                                                                    |
| 3 后退 • 🕥 • 🖹 💈                   | 🏠 🔎 搜索 🌟 收藏夹 🤣 🎯 - 🌺 🖂 🛄 🍻 · 🎎      |                                                                                                    |
| 地址(D) 🕘 http://192.168.100.1/get | page.gch?pid=1001                   | 🕑 🔁 转到 链接 📆 🔹                                                                                                    |
|                                  | XOHM                                | my xohm account                                                                                                    |
| mod                              | em manager                          |                                                                                                    |
| Xohm M                           | odem Log In                         |                                                                                                    |
| Here is the x                    | ohm modem log in information        |                                                                                                    |
| Username:                        |                                     |                                                                                                    |
| Password:                        | Forgot password?                    |                                                                                                    |
| Language:                        | English 💌                           |                                                                                                    |
| exit                             | log in                              |                                                                                                    |
|                                  |                                     |                                                                                                    |
|                                  |                                     |                                                                                                    |
|                                  |                                     | v                                                                                                    |
| ⋛ 完毕                             |                                     | Signature Signature Signa |

Note:

-If you forget password, please click Forgot password link.

-If you click **<exit>** button, you will see the following prompt message.

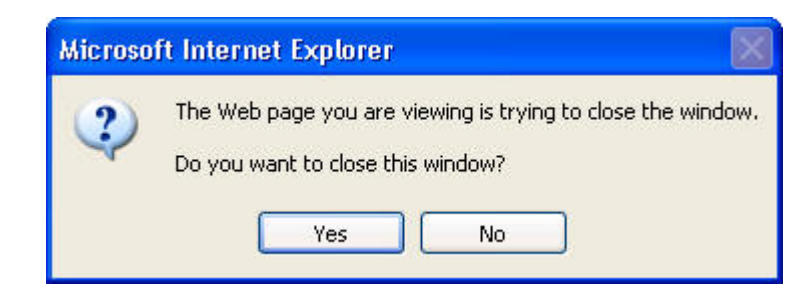

When you access the MODEM setup page, the first screen you see as following:

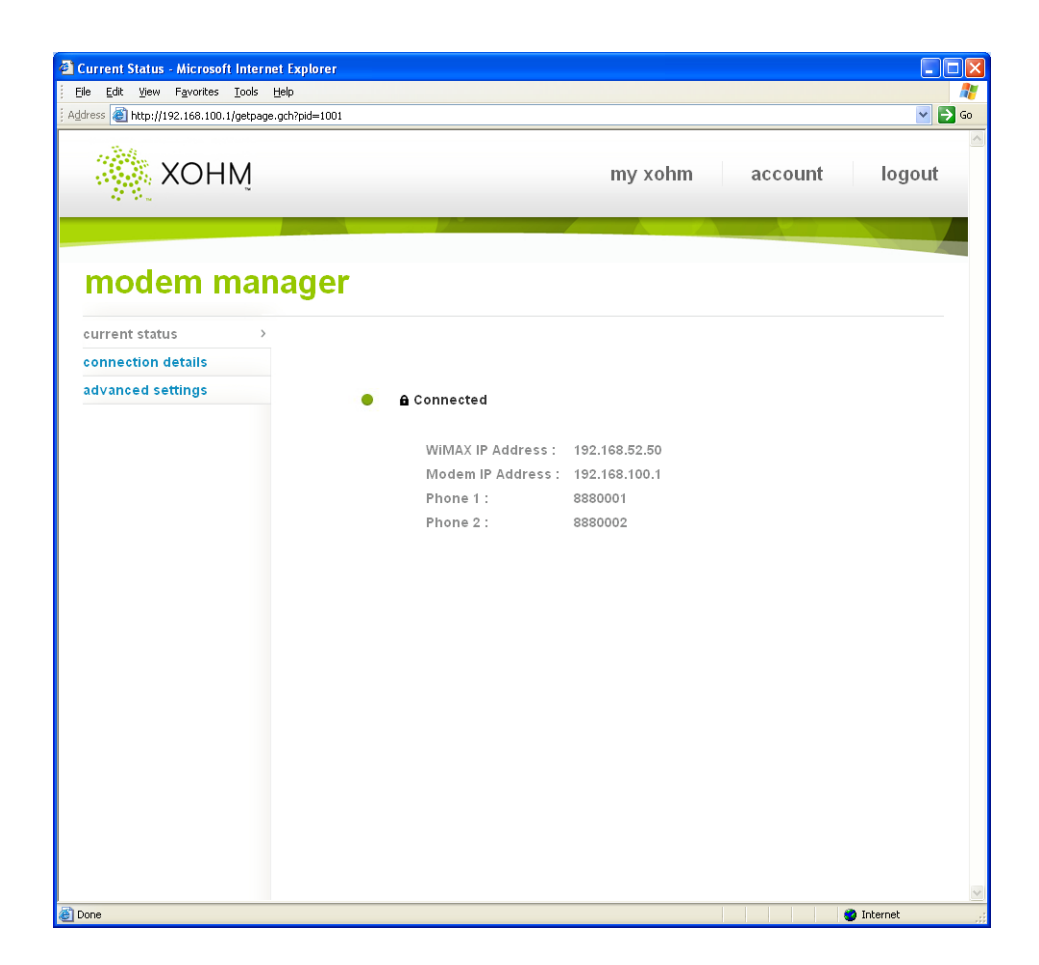

This page includes six links:

- Click *my xohm* link to access <u>http://www.xhom.com</u>.
- Click *account* link to access <u>http://www.xhom.com/members/account</u>.
- Click *logout* link to manual exit MODEM setup page. In addition, if no any operation within 5 minutes, the screen will return to log in page when you process again in the old MODEM setup page.
- Click *current status* and *connection details* link to view MODEM and network current status.
- Click *advanced settings* link to set MODEM.

#### 5.2 current status

When you access the MODEM setup page, you will see the basic information.

| e Edit View Fgworkes Iools Help<br>ess 👜 http://192.168.100.1/getpage.gch | ?pid=1001        |                 |         | <ul><li>➡</li></ul> |
|---------------------------------------------------------------------------|------------------|-----------------|---------|---------------------|
| 🔆 хонм                                                                    |                  | my xohm         | account | logout              |
| modem mana                                                                | iger             |                 |         |                     |
| urrent status >                                                           |                  |                 |         |                     |
| onnection details                                                         |                  |                 |         |                     |
| dvanced settings                                                          | Gonnected        |                 |         |                     |
|                                                                           |                  |                 |         |                     |
|                                                                           | WiMAX IP Address | : 192.168.52.50 |         |                     |
|                                                                           | Modem IP Address | : 192.168.100.1 |         |                     |
|                                                                           | Phone 1 :        | 8880001         |         |                     |
|                                                                           | Phone 2.         | 808000Z         |         |                     |
|                                                                           |                  |                 |         |                     |
|                                                                           |                  |                 |         |                     |
|                                                                           |                  |                 |         |                     |
|                                                                           |                  |                 |         |                     |
|                                                                           |                  |                 |         |                     |
|                                                                           |                  |                 |         |                     |
|                                                                           |                  |                 |         |                     |
|                                                                           |                  |                 |         |                     |
|                                                                           |                  |                 |         |                     |
|                                                                           |                  |                 |         |                     |
|                                                                           |                  |                 |         |                     |
|                                                                           |                  |                 |         |                     |

■ WiMAX IP Address

MODEM current WAN IP address

MODEM IP Address

MODEM setup page IP address

■ Phone 1

Phone number for phone 1

■ Phone 2

Phone number for phone 2

Connected

Show the current network signal strength and connection status. Detailed as follows:

| Name              | Icon      | Description                         |
|-------------------|-----------|-------------------------------------|
| Signal strength   |           | More circles show stronger signal.  |
|                   | •         | No signal                           |
| Connection status | Connected | MODEM accesses network successfully |

| <b>Disconnected</b> Disconnected with WiMAX network |
|-----------------------------------------------------|
|-----------------------------------------------------|

### 5.3 connection details

When connection is successful, please click *connection details* link to enter into following page.

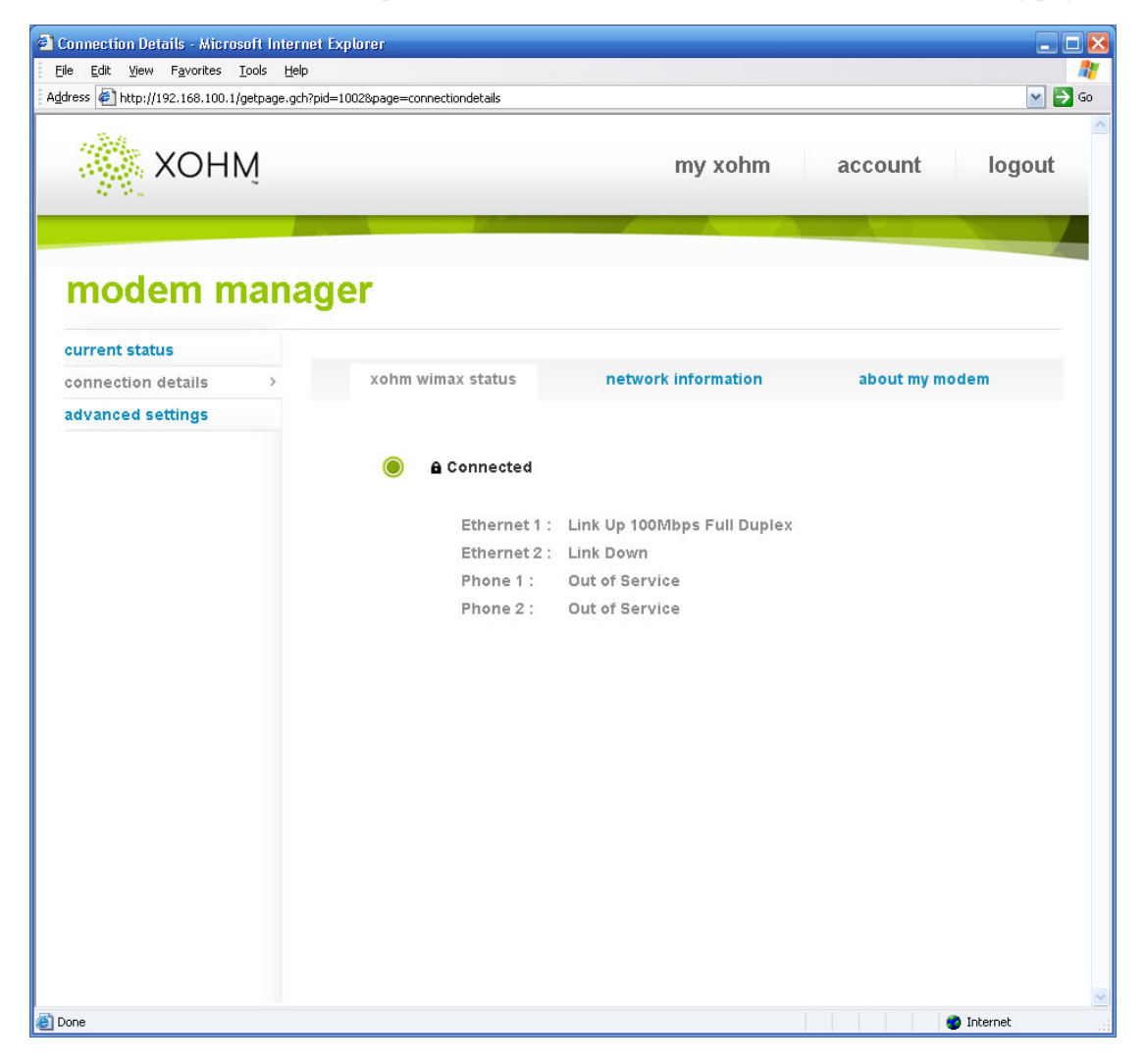

#### 5.3.1 xohm wimax status

■ Ethernet 1

LAN port 1 property and current status

Ethernet 2

LAN port 2 property and current status

■ Phone 1

Phone 1 current status

■ Phone 2

Phone 2 current status

#### 5.3.2 network information

Click *network information* link to enter into following page.

| Connection Details - Microsoft Intern      | et Explorer                                   |                     |                |
|--------------------------------------------|-----------------------------------------------|---------------------|----------------|
| Eile Edit View Favorites Tools Help        |                                               |                     |                |
| Address 💰 http://192.168.100.1/getpage.gch | pid=1002&page=connectiondetails&subpage=netw? | vorkinformation     | 💌 🄁 Go         |
| ХОНМ                                       |                                               | my xohm             | account logout |
| current status                             | iger                                          |                     |                |
| connection details                         | xohm wimax status                             | network information | about my modem |
| advanced settings                          |                                               |                     |                |
|                                            | WiMAX Information                             |                     |                |
|                                            | WAN IP:                                       | 192.168.52.50       |                |
|                                            | BSID:                                         | 00:04:57:00:03:     | ed             |
|                                            | Cell ID:                                      | 0                   |                |
|                                            | Frequency:                                    | 2545000KHz          |                |
|                                            | Tx Bytes:                                     | 2453                |                |
|                                            | Rx Bytes:                                     | 7503                |                |
|                                            | Connection Duration                           | on: 0 days 0 hours  | 0 minutes      |
|                                            | RSSI:                                         | -89dB               |                |
|                                            | TX Power:                                     | -20 dB              |                |
|                                            | PER:                                          | 28                  |                |
|                                            | CINR:                                         | 22                  |                |
|                                            | LAN Information                               |                     |                |
|                                            | IP Address:                                   | 192.168.100.1       |                |
|                                            | IP Subnet:                                    | 255.255.255.0       |                |
|                                            |                                               |                     | ×              |
| E Done                                     |                                               |                     | 🔮 Internet     |

■ WiMAX Information

Used to view WiMAX network information

- WAN IP:IP address for WAN connection
- BSID: Base Station ID of the Modem connected
- Cell ID: Cell ID of the Modem connected
- Frequency: Frequency information
- Tx Bytes: Transmission flow statistic
- Rx Bytes: Receiver flow statistic
- Connection Duration: Setup time for connection

- RSSI: Receive signal strength indicator
- Tx Power: Transmission power
- PER: Package error ratio
- CINR: Carrier to interference and noise ratio
- LAN Information

Used to view LAN IP address and subnet

#### 5.3.3 about my modem

Click *about my modem* link to enter into following page.

| Connection Details - Microsoft Inte      | rnet Explorer         |                                      |                     |                |                    |
|------------------------------------------|-----------------------|--------------------------------------|---------------------|----------------|--------------------|
| File Edit View Favorites Tools He        | elp                   |                                      |                     |                |                    |
| Address 🕘 http://192.168.100.1/getpage.g | gch?pid=10028page=cor | nnectiondetails&subpage=aboutmymodem |                     | Go Links "     | ' SnagIt 🖄 📆 🔹     |
| XOI                                      | ΗM                    |                                      | my xohm             | account        | logout             |
| modem                                    | manage                | er                                   |                     |                |                    |
| connection details                       |                       | xohm wimax status                    | network information | about my moden | 1                  |
| advanced settings                        |                       |                                      |                     |                |                    |
| auranoeu seamgs                          |                       |                                      |                     |                |                    |
|                                          |                       | Model Name:                          | ZTE 1600            |                |                    |
|                                          |                       | Software Version:                    | ZTE_1600_V1.1       |                |                    |
|                                          |                       | Hardware Version:                    | f34B                |                |                    |
|                                          |                       | Memory Usage:                        | 66%                 |                |                    |
|                                          |                       | CPU Usage:                           | 10%                 |                |                    |
|                                          |                       |                                      |                     |                |                    |
| Done                                     |                       |                                      |                     |                | Second intranet .: |

- Model Name: The Model of this modem.
- Software Version: Current software version of this modem.
- Hardware Version: Current hardware version of this modem.
- Memory: Current Memory usage percent.
- CPU usage: Current CPU usage percent.

## 5.4 advanced settings

Click advanced settings link to enter into following page.

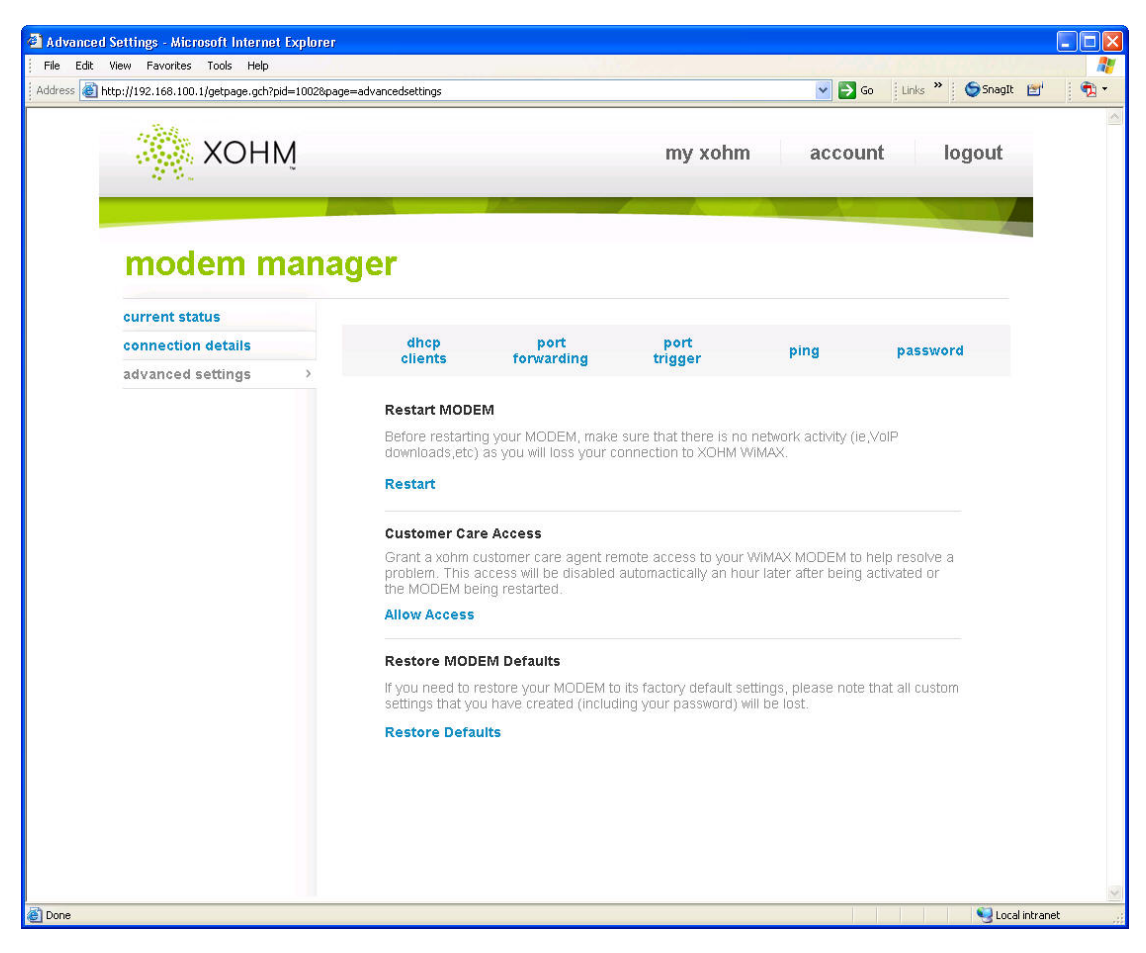

- Click *Restart* link to reboot your MODEM, you can not access MODEM setup page until system rebooting finish.
- Click *Allow Access* link, XOHM customer care will remote access your MODEM and help you solve some problem.
- Click *Restore Defaults* link to active factory default settings, all customer settings that you have created (including your password) will be lost.

#### 5.4.1 dhcp clients

Click *dhcp clients* link to enter into following page:

| w Favorites Tools Help               |                                 |                    |                 |      |                     |
|--------------------------------------|---------------------------------|--------------------|-----------------|------|---------------------|
| ://192.168.100.1/getpage.gch?pid=100 | 02&page=advancedsettings&subpag | e=dhcpclients      |                 | ~    | 🔁 Go 🛛 Links 🎽 🌀 Sn |
| 🔆 хонм                               |                                 |                    | my xohm         | aco  | count logou         |
| modem ma                             | nager                           |                    |                 |      |                     |
| current status                       | 1000000                         | 1000000            | 100000000       |      |                     |
| connection details                   | dhcp<br>clients                 | port<br>forwarding | port<br>trigger | ping | password            |
| advanced settings                    |                                 |                    |                 |      |                     |
|                                      | MAC Address                     |                    | IP Address      |      | Expires in          |
|                                      | 00-1b-fc-03-d4-c1               |                    | 192.168.100.100 |      | Infinity            |
|                                      | 00-15-c5-44-91-48               |                    | 192.168.100.101 |      | Infinity            |
|                                      | 00-1a-92-ea-86-10               |                    | 192.168.100.102 |      | Infinity            |
|                                      | 00-1a-92-da-7b-f5               |                    | 192.168.100.103 |      | Infinity            |
|                                      | 00-1b-fc-b6-d4-12               |                    | 192.168.100.104 |      | Infinity            |
|                                      | 00-17-31-1e-ba-2a               | í.                 | 192.168.100.105 |      | Infinity            |
|                                      | 00-17-a4-18-20-18               |                    | 192.168.100.106 |      | Infinity            |
|                                      | 00-19-21-d4-e2-d5               | i                  | 192.168.100.107 |      | Infinity            |
|                                      | 00-1b-fc-5b-b6-f8               |                    | 192.168.100.108 |      | Infinity            |
|                                      | 00-1b-b9-ff-9f-0d               |                    | 192.168.100.109 |      | Infinity            |
|                                      | 00-1e-37-d2-6b-13               | 3                  | 192.168.100.110 |      | Infinity            |
|                                      | 00-19-21-b9-82-e8               | l.                 | 192.168.100.111 |      | Infinity            |
|                                      | 00-17-a4-99-29-18               |                    | 192.168.100.112 |      | Infinity            |
|                                      | 00-1e-90-3e-20-1c               | 4                  | 192.168.100.113 |      | Infinity            |
|                                      | 00-0a-e4-fd-5f-05               |                    | 192.168.100.114 |      | Infinity            |
|                                      |                                 |                    |                 |      |                     |

MAC Address

Display the MAC address of DHCP Clients

■ IP Address

Display the IP address of DHCP Clients

Expired in

Show you that how many times you can still use the IP address.

### 5.4.2 port forwarding

This allows you to do ports mapping and forwarding for public services or other specialized Internet applications on your network. Click *port forwarding* link to enter into forwarding page.

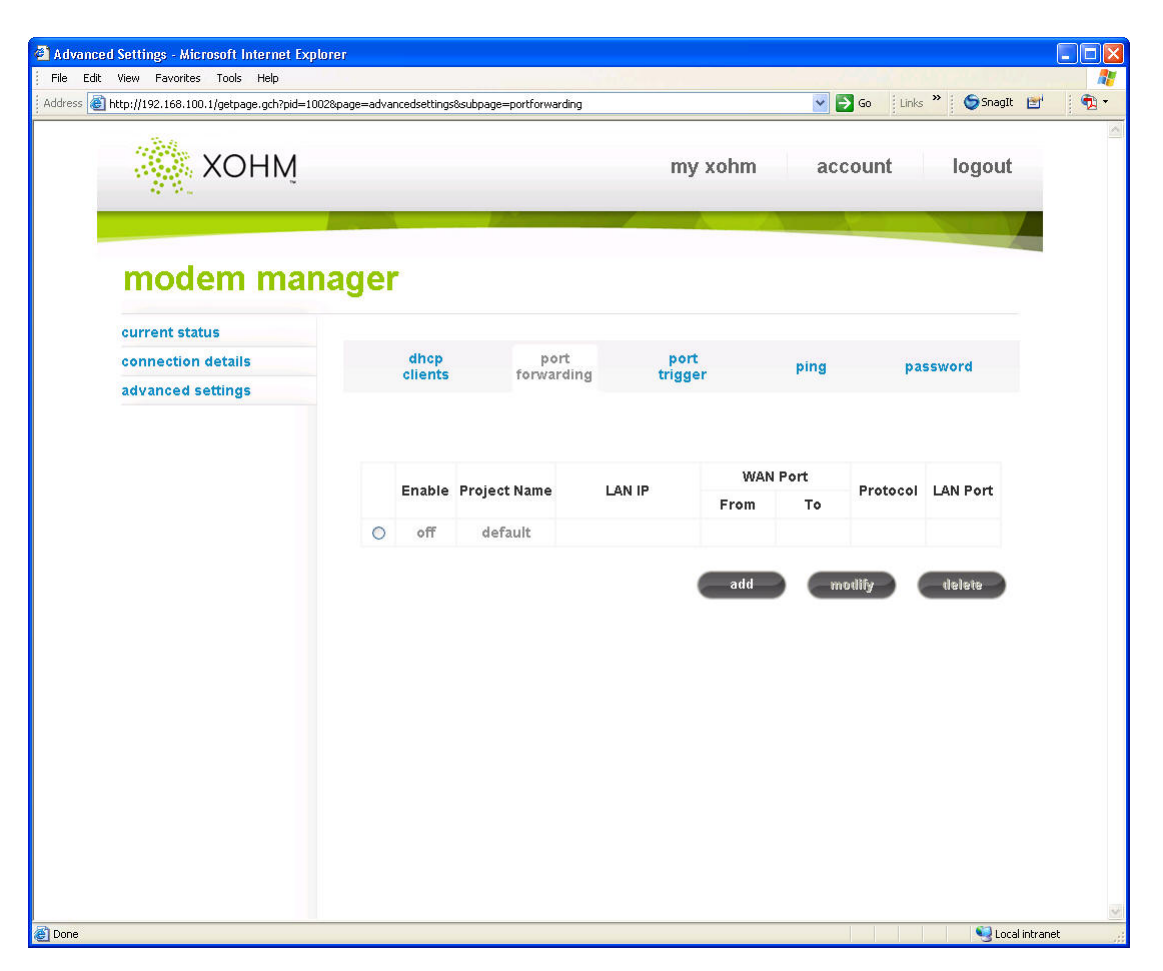

-Click **<add>** button to add an item for this function.

—Click **<modify>** button to modify your configuration.

—Click **<delete>** button to delete the item.

The port mapping also can choose default disposition.

Enable

Enable port forwarding function

Project Name

The project name of port forwarding

Protocol

Select the protocol type

WAN Port Range

Port range for WAN connection

■ LAN IP

IP address in local area network

LAN Port

Port number in local area network.

For example: Project name is "WiMAX", WAN Port Range is "2030~2050", LAN IP is "192.168.100.2", and LAN port is "23". In this case, hosts at WAN side visiting LAN through port 2030~2050 will be redirected to LAN side host's (IP: 192.168.100.2) Telnet service.

#### 5.4.3 port trigger

This allows you to configure the MODEM to watch outgoing data for specific port numbers. Click *port trigger* link to enter into following page.

| plorer      |                                                         |                                                                                                    |                                                                                                    |                                                                                                    |                                                                                                    |                                                                                                    |                                                                                                    |                                                                                                    |                                                                                                    |
|-------------|---------------------------------------------------------|----------------------------------------------------------------------------------------------------|----------------------------------------------------------------------------------------------------|----------------------------------------------------------------------------------------------------|----------------------------------------------------------------------------------------------------|----------------------------------------------------------------------------------------------------|----------------------------------------------------------------------------------------------------|----------------------------------------------------------------------------------------------------|----------------------------------------------------------------------------------------------------|
| Nexterior 1 |                                                         |                                                                                                    |                                                                                                    |                                                                                                    |                                                                                                    |                                                                                                    |                                                                                                    |                                                                                                    |                                                                                                    |
| 1UU28page=a | dvancedsettingstisubpage                                | =porttrigger                                                                                                    | _                                                                                                    | m                                                                                                    | iy xohm                                                                                                    | 1 3                                                                                                    | accou                                                                                                    | nt                                                                                                    | logout                                                                                                    |
| nage        | dhcp<br>clients                                         | port<br>forwarding                                                                                                    | 9                                                                                                    | po<br>trig                                                                                                    | ert<br>ger                                                                                                    | pin                                                                                                    | g                                                                                                    | passwo                                                                                                    | ord                                                                                                    |
|             | Application                                             | Trigge                                                                                                    | red Rar                                                                                                    | nge                                                                                                    | Forwa                                                                                                    | arded Ra                                                                                                    | nge                                                                                                    | Status                                                                                                    | Action                                                                                                    |
|             | Project Name                                            | Protocol                                                                                                    | Start                                                                                                    | End                                                                                                    | Protocol                                                                                                    | Start                                                                                                    | End                                                                                                    |                                                                                                    |                                                                                                    |
| 0           | AimTalk                                                 | TCP                                                                                                    | 4099                                                                                                    | 4099                                                                                                    | TCP                                                                                                    | 5191                                                                                                    | 5191                                                                                                    | stopped                                                                                                    | run                                                                                                    |
| 0           | DeltaForce                                              | UDP                                                                                                    | 3568                                                                                                    | 3568                                                                                                    | TCP/UDP                                                                                                    | 3100                                                                                                    | 3999                                                                                                    | stopped                                                                                                    | run                                                                                                    |
| 0           | CalistralPPhone                                         | TCP                                                                                                    | 5190                                                                                                    | 5190                                                                                                    | UDP                                                                                                    | 3000                                                                                                    | 3000                                                                                                    | stopped                                                                                                    | run                                                                                                    |
| 0           | ICQ                                                     | UDP                                                                                                    | 4000                                                                                                    | 4000                                                                                                    | тср                                                                                                    | 20000                                                                                                    | 20059                                                                                                    | stopped                                                                                                    | run                                                                                                    |
| 0           | RaimbowSix                                              | TCP                                                                                                    | 2346                                                                                                    | 2346                                                                                                    | TCP/UDP                                                                                                    | 2436                                                                                                    | 2438                                                                                                    | stopped                                                                                                    | run                                                                                                    |
| 0           | QuickTime                                               | TCP/UDP                                                                                                    | 554                                                                                                    | 554                                                                                                    | TCP/UDP                                                                                                    | 6970                                                                                                    | 6976                                                                                                    | stopped                                                                                                    | run                                                                                                    |
|             |                                                         |                                                                                                    | add                                                                                                    |                                                                                                    | motlify                                                                                                    |                                                                                                    | delete                                                                                                    |                                                                                                    | reset                                                                                                    |
|             | plorer<br>10028page=a<br>nag (<br>0<br>0<br>0<br>0<br>0 | pplorer<br>10028page=advancedsettings8subpage<br>Clients<br>Application<br>Project Name<br>AimTalk<br>DeltaForce<br>CalistralPPhone<br>CalistralPPhone<br>CalistralPPhone<br>CalistralPPhone<br>CalistralPPhone | dhcp port         dhcp port         clients       port         dhcp clients       port         dhcp clients       forwarding         Application       Trigge         Project Name       Protocol         AimTalk       TCP         O       DeltaForce       UDP         CalistralPPhone       TCP         Q       RaimbowSix       TCP         Q       QuickTime       TCP/UDP | glorer<br>10028page=advancedsettings8subpage=porttrigger<br>Calients port<br>forwarding<br>Application Triggered Rar<br>Project Name Protocol Start<br>AlmTalk TCP 4099<br>AlmTalk TCP 4099<br>AlmTalk TCP 4099<br>CalistralPPhone TCP 5190<br>CalistralPPhone TCP 5190<br>CalistralPPhone TCP 2346<br>CalistralPPhone TCP 2346<br>CalistralPPhone TCP 2346<br>CalistralPPhone TCP 544 | gelorer<br>10028page=advancedsettings8subpage=porttrigger<br>M<br>TAGGET<br>Application Triggered Range<br>Project Name Protocol Start End<br>AimTalk TCP 4099 4099<br>DeltaForce UDP 3568 3568<br>AimTalk TCP 4099 4099<br>DeltaForce UDP 3568 3568<br>CalistralPPhone TCP 5190 5190<br>CalistralPPhone TCP 5190 5190<br>CalistralPPhone TCP 5190 5190<br>CalistralPPhone TCP 5190 5190<br>QuickTime TCP/UDP 554 554 | gelorer<br>10028page=advancedsettings8subpage=porttrigger<br>my xohm<br>Calients port forwarding port trigger<br>Application Triggered Range Provide<br>Project Name Protocol Start End Protocol<br>AimTalk TCP 4099 4099 TCP<br>AimTalk TCP 4099 4099 TCP<br>AimTalk TCP 4099 4099 TCP<br>CalistralPPhone TCP 5190 5190 UDP<br>CalistralPPhone TCP 5190 5190 UDP<br>CalistralPPhone TCP 5190 5190 UDP<br>CalistralPPhone TCP 2346 2346 TCP/UDP<br>QuickTime TCP/UDP 554 554 TCP/UDP<br>Add modify | gelorer<br>10028page=advancedsettings8subpage=porttrigger<br>my xohm<br>Calients port forwarding port trigger port<br>Project Name Protocol Start End Protocol Start<br>Application Triggered Rarge Forwarder Ra<br>Project Name Protocol Start End Protocol Start<br>AimTalk TCP 4099 4099 TCP 5191<br>DeltaForce UDP 3568 3568 TCP/UDP 3100<br>CalistralPPhone TCP 5190 5190 UDP 3000<br>CalistralPPhone TCP 5190 5190 UDP 3000<br>CalistralPPhone TCP 2346 2346 TCP/UDP 2436<br>QuickTime TCP/UDP 554 554 TCP/UDP 2436<br>QuickTime TCP/UDP 554 554 TCP/UDP 6970 | gelorer  IOO22epage=advancedsettings8cubpage=porttrigger  IOO22epage=advancedsettings8cubpage=porttrigger INT ACCOUNT INT ACCOUNT INT ACC | glorer 10022page=advancedsettingstoubpage=porttrigger ID022page=advancedsettingstoubpage=porttrigger ID022page=advancedsettingstoubpage=porter ID022page=advancedsettingstoubpage=porter ID022page=advancedsettingstouppage=porter ID022page=advancedsettingstouppage ID022page=advancedsettingstouppage=porter ID022page=advancedsettingstouppage ID022page=advancedsettingstouppage ID022page=advancedsettingstouppage ID022page=advancedsettingstouppage ID022page ID022page=advancedsettingstouppage ID022page ID022pag |

Application:

Application name for port trigger function

■ Triggered Range

Protocol: Display protocol of trigger connection

Start: Display starting port of trigger connection

End: Display end port of trigger connection

Forwarded Range

Protocol: Display protocol of transfer connection

Start: Display starting port of transfer connection

End: Display end port of transfer connection

■ Status

Display current status of trigger application

Action

Active or inactive current configuration, there are two type buttons: **<run>** and **<stop>**, when you click current button, the action changed to the other.

-Click<**delete>** button to delete the selected item.

-Click <**reset**> button to load default configuration from default database.

-Click <add> or <modify> button to enter into Port Trigger configuration page.

| Advanced Settings - Microsoft Internet Explore        | i.                         |                    |                     |         |                                                                                                    |          |
|-------------------------------------------------------|----------------------------|--------------------|---------------------|---------|----------------------------------------------------------------------------------------------------|----------|
| File Edit View Favorites Tools Help                   |                            |                    |                     |         |                                                                                                    | <b>R</b> |
| Address 💩 http://192.168.100.1/getpage.gch?pid=1002&p | age=advancedsettings&subpa | ige=porttriggeradd |                     | 💌 🄁 Go  | Links 🎽 🌀 SnagIt 🔮                                                                                              | 5 🔁 🔹    |
| ХОНМ                                                  |                            |                    | my xohm             | accou   | nt logout                                                                                                    | X        |
| modem mana                                            | ger                        |                    |                     |         |                                                                                                    |          |
| current status                                        | 1000                       |                    |                     |         |                                                                                                    |          |
| connection details                                    | dhcp<br>clients            | port<br>forwarding | port<br>trigger     | ping    | password                                                                                                    |          |
| advanced settings                                     |                            |                    |                     |         |                                                                                                    |          |
|                                                       |                            | Add                | l Port Trigger Rule |         |                                                                                                    |          |
|                                                       | Project Nam                | e:                 | ]                   |         |                                                                                                    |          |
|                                                       | Triggered R                | ange: TCP          | Start Port:         | End Por | t                                                                                                    |          |
|                                                       | Op                         | ened: TCP          | Start Port:         | End Por | t:                                                                                                    |          |
|                                                       |                            |                    |                     |         |                                                                                                    |          |
|                                                       | back                       |                    |                     |         | add                                                                                                    |          |
|                                                       |                            |                    |                     |         |                                                                                                    |          |
|                                                       |                            |                    |                     |         |                                                                                                    |          |
|                                                       |                            |                    |                     |         |                                                                                                    |          |
|                                                       |                            |                    |                     |         |                                                                                                    |          |
|                                                       |                            |                    |                     |         |                                                                                                    |          |
| Done                                                  |                            |                    |                     |         | Second Second Second Second Second Second Second Second Second Second Second Second Second Second Second Second | ranet    |

| 🗿 Advanced Settings - Microsoft Internet Explorer               |                                                  |                                          |                                      |           |                        |         |
|-----------------------------------------------------------------|--------------------------------------------------|------------------------------------------|--------------------------------------|-----------|------------------------|---------|
| File Edit View Favorites Tools Help                             |                                                  |                                          |                                      |           |                        |         |
| Address Address http://192.168.100.1/getpage.gch?pid=1002&page= | advancedsettings&subpage=                        | porttriggermodify                        |                                      | 💌 🛃 Go    | Links 🎽 🌀 SnagIt       | 🖻 👘 🔁 🗧 |
| ХОНМ                                                            |                                                  |                                          | my xohm                              | account   | t logout               |         |
| current status                                                  | er                                               |                                          |                                      |           |                        |         |
| connection details                                              | dhcp                                             | port                                     | port                                 |           |                        |         |
| advanced settings                                               | clients                                          | forwarding                               | trigger                              | ping      | password               |         |
|                                                                 | Project Name:<br>Triggered Rang<br>Opend<br>back | RaimbowSix<br>ge: TCP V<br>ad: TCP/UDP V | Start Port: 2346<br>Start Port: 2436 | End Port: | 2346<br>2438<br>modify |         |
| 2 Done                                                          |                                                  |                                          |                                      |           |                        |         |

Project Name

Configure application name for port trigger

Trigger Range

Protocol of trigger connection, three options: TCP UDP TCP/UDP

Opened

Protocol of transfer connection, protocol options: TCP UDP TCP/UDP

Start Port

Setting start port

End Port

Setting end port

ADD

ADD current configuration

Modify

Save current modified configuration

Back

Return to the Port Trigger page

#### 5.4.4 ping

The ping will check the status of a connection, Click *ping* link to enter into following page.

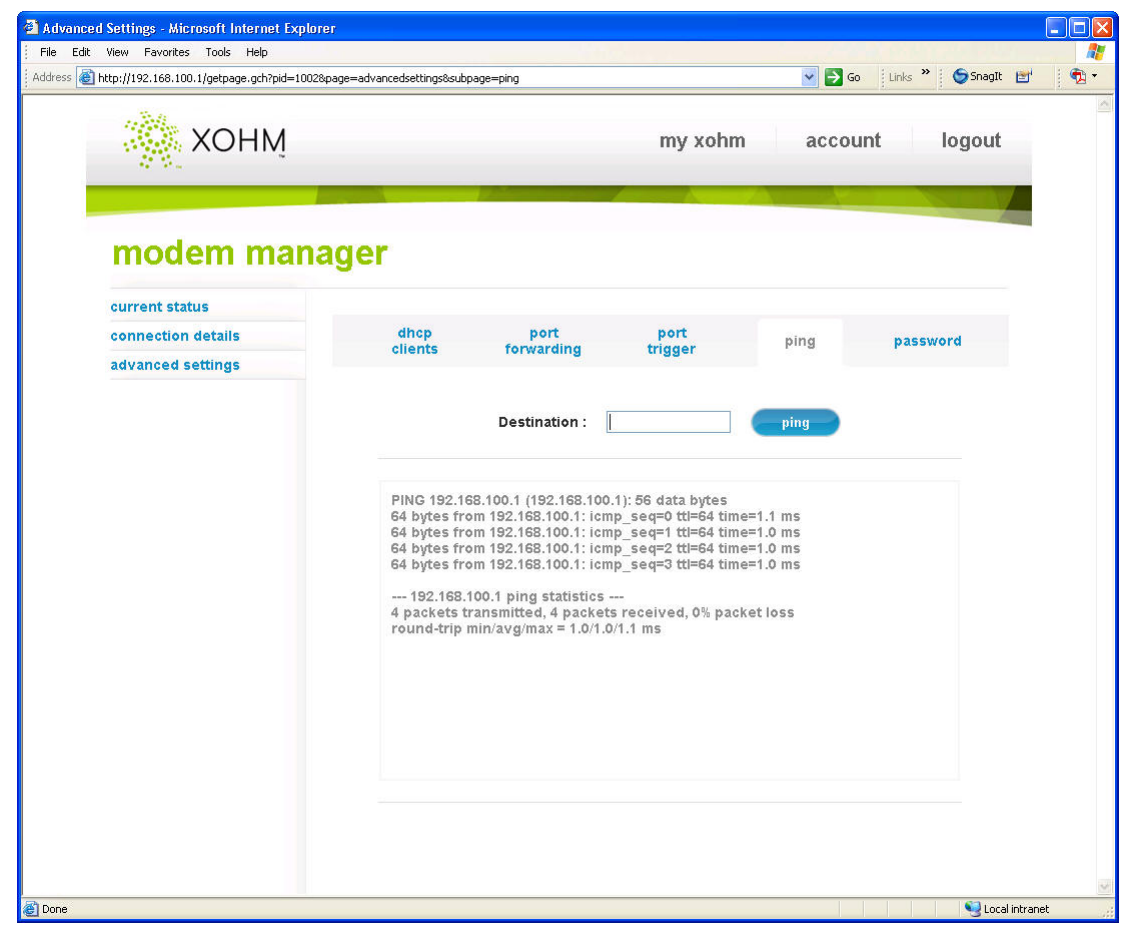

#### Destination

Input destination IP address or network address

For example: input destination IP 192.168.100.200, click **<ping>** button, the test result will be displayed in the text box.

#### 5.4.5 password

Click *password* link to enter into following page.

| Advanced Settings - Microsoft Internet Exp              | lorer                                               |            |         |        |                                                                                                    |          |
|---------------------------------------------------------|-----------------------------------------------------|------------|---------|--------|----------------------------------------------------------------------------------------------------|----------|
| File Edit View Favorites Tools Help                     |                                                     |            |         |        |                                                                                                    | <b>1</b> |
| Address Address http://192.168.100.1/getpage.gch?pid=10 | 02&page=advancedsettings&subpage=                   | password   |         | 💌 🋃 Go | ) Links 🎽 🌀 SnagIt 🖻                                                                                            | f 🕴 📆 🔹  |
| ХОНМ                                                    |                                                     |            | my xohm | accou  | int logout                                                                                                    | 4        |
| modem mar                                               | nager                                               |            |         |        |                                                                                                    |          |
| current status                                          | -                                                   |            | 1000    |        |                                                                                                    |          |
| connection details                                      | clients                                             | forwarding | trigger | ping   | password                                                                                                    |          |
| advanced settings                                       |                                                     |            |         |        |                                                                                                    |          |
|                                                         | New Password:<br>Confirm Password<br>Password Tip : | d:         |         |        | appiy                                                                                                    |          |
| 🙆 Done                                                  |                                                     |            |         |        | Second Second Second Second Second Second Second Second Second Second Second Second Second Second Second Second | anet     |

New Password

Input new password

■ Confirm Password

Confirm new password

Password Tip

Input this message to help you recall the password

### Note:

Click <**apply>** button to active the new password.

# 6.Troubleshooting

This chapter list some problems that you might encounter while installing or using MODEM, please read following relative information at first. If the problem still can not be solved, please contact with distributor or service provider.

| Problem                                    | Check Point                                                                         |
|--------------------------------------------|-------------------------------------------------------------------------------------|
| Indicator light                            |                                                                                     |
| After power on the MODEM,                  | 1. Make sure power adapter is original accessories.                                 |
| power LED is off.                          | 2. Power adapter correctly connect with MODEM and wall socket/power.                |
| After insert Ethernet cable, the           | 1. Make sure Ethernet cable correctly connect with computer/HUB and                 |
| I AN indicator light is off                | MODEM.                                                                              |
| LAIV indicator light is off.               | 2. Confirm computer/HUB is power on.                                                |
| Access network failure                     |                                                                                     |
|                                            |                                                                                     |
|                                            | 1. Verify the LAN connection successful.                                            |
|                                            | 2. Checking your TCP/IP settings.                                                   |
|                                            | Refer to Windows Help for details. Make sure Obtain IP address                      |
| Can not access the setup page of the MODEM | automatically is selected in the settings.                                          |
|                                            | 3. Using Ping command to make sure that your computer is properly                   |
|                                            | connected to the MODEM. Please refer to chapter 4.2.                                |
|                                            |                                                                                     |
|                                            | If still not work, please contact your service provider.                            |
|                                            |                                                                                     |
|                                            | 1. Please check your PC's settings and connection according to the above            |
|                                            | advices, ensure that your PC can access MODEM setup page.                           |
|                                            | 2. If PC is configured correctly and only can access MODEM setup page.              |
| Can not access Internet                    | please check your MODEM. Detailed refer to chapter 5.                               |
|                                            | If MODEM and anneally but still not made along and of the                           |
|                                            | in MODEM configured correctly, but still not work, please contact your              |
|                                            |                                                                                     |
| Others                                     |                                                                                     |
|                                            | 1. Please Confirm the connectivity of telephone.                                    |
| Call failure                               | 2. Make sure the telephones perfectly connect with MODEM.                           |
|                                            | If the call still is failure, please contact with your service provider.            |
|                                            | 1. Make sure you have clicked <apply> button after modify the</apply>               |
| Web page configuration lost after          | configuration every time.                                                           |
| restart the MODEM                          | 2. If you click <apply> button, but the problem still exist, please contact</apply> |
|                                            | with your service provider.                                                         |

# **Appendix Glossary**

#### DNS

Domain Name Server: it can provide the service that network node name can be translated to network IP address in the internet.

Internet

Global network, used to exchange data, news and viewpoints within millions of computer.

IP Address

32 bit address, used to identify one computer in TCP/IP.

LAN

Used to connect some communication equipment (computer, MODEM and printer) within one room, school or other limited region.

MAC Address

The Media Access Control (MAC) address is a unique number assigned by the manufacturer to any Ethernet networking device, such as a network adapter, that allows the network to identify it at the hardware level. For all practical purposes, this number is usually permanent. Unlike IP address, which can change every time a computer log in the network, the MAC address of a device stays the same, making it a valuable identifier for the network.

Protocol

Communication protocol: it is a rule that network equipment must follow for mutual communicating to transfer, transmit and receive data.

■ TCP/IP

Transmission Control Protocol/Internet Protocol: basic communication protocol of network communication, but TCP/IP defines one group of protocol, not only include TCP and IP.

■ UDP

User Data Protocol: packet exchanging communication protocol in internet, its default under layer protocol is IP, provide simple protocol mechanism when transfer information to another user.

WAN

Wide Area Network

WiMAX

Worldwide Interoperability for Microwave Access

# Index

| А |                                   |
|---|-----------------------------------|
|   | about my modem22                  |
|   | advanced settings                 |
|   | Appearance9                       |
|   | Appendix Glossary                 |
|   | Application Structure 12          |
| С |                                   |
|   | Cancel proxy server in browser 16 |
|   | Check LAN connection15            |
|   | <u>Checking 15</u>                |
|   | Cleaning and Maintaining7         |
|   | Connect power adapter             |
|   | <u>Connect to LAN12</u>           |
|   | Connect to phone 12               |
|   | Connecting MODEM 12               |
|   | connection details20              |
|   | current status                    |
| D |                                   |
|   | dhcp clients23                    |
| G |                                   |
|   | Getting Started9                  |
| Η |                                   |
|   | Hardware installation 12          |
| Ι |                                   |
|   | General Information6              |
| L |                                   |
|   | LED Indicator 10                  |
|   | Limitation of Liability           |

|   | Limited Warranty7                       |
|---|-----------------------------------------|
|   | <u>log in17</u>                         |
| М |                                         |
|   | MODEM Manager17                         |
| N |                                         |
|   | network information21                   |
| 0 |                                         |
|   | Others4, 16, 31                         |
| Р |                                         |
|   | Parts Supplied9                         |
|   | password29                              |
|   | ping29                                  |
|   | port forwarding24                       |
|   | port trigger26                          |
|   | ports11                                 |
|   | Power on MODEM13                        |
|   | Preparation for configuring MODEM14     |
| S |                                         |
|   | Safety Precautions6                     |
| Т |                                         |
|   | TCP/IP installation and configuration14 |
|   | Technical Parameters11                  |
|   | Troubleshooting                         |
| W |                                         |
|   | Welcome6                                |
|   | Working Condition10                     |
| Х |                                         |
|   | xohm wimax status20                     |